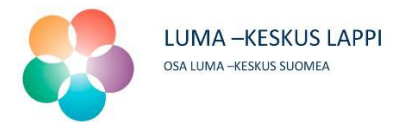

# Hyvää syntymäpäivää, Curiosity!

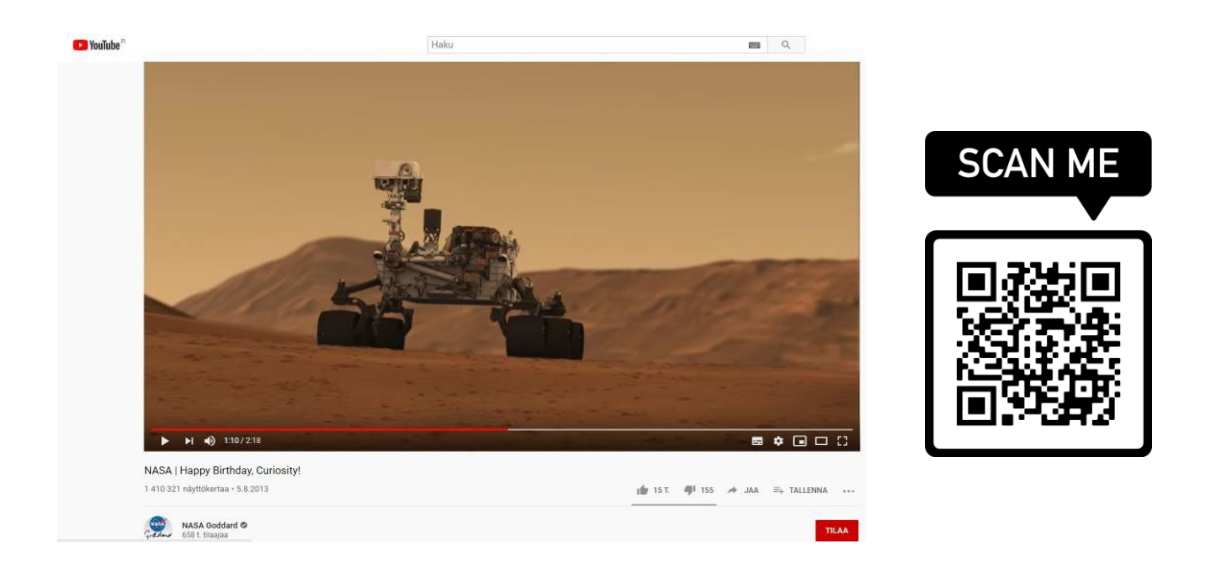

Avatkaa yllä oleva linkki ja katsokaa Nasan video Marsiin lähetetyn tutkimusrobottimönkijä Curiosityn syntymäpäivästä kertova video. (Video englanniksi!)

Curiosity käyttää äänen värähtelyjä yhtenä tapana tutkia ottamiaan näytteitä. Tutkijat halusivat käyttää näitä ääniä myös toivottaakseen robotille hyvää syntymäpäivää.

Curiosityn syntymäpäivää juhlitaan sen laskeutumisen vuosipäivänä 5. elokuuta, niinpä joka vuosi syntymäpäivänään Curiosity soittaa itselleen syntymäpäivälaulun.

## TYÖOHJE CURIOSITYN SYNTYMÄPÄIVÄLAULUN KOODAAMISEEN JA SOITTAMISEEN:

#### Tarvikkeet:

- micro:bit, usb-johto ja paristo
- tietokone
- Micro:bitin Inventor's kit <u>TAI</u> kuulokkeet/kaiutin aux-johdolla ja 2kpl yhdysjohtoja hauenleukajohtoja.

# Happy Birthday

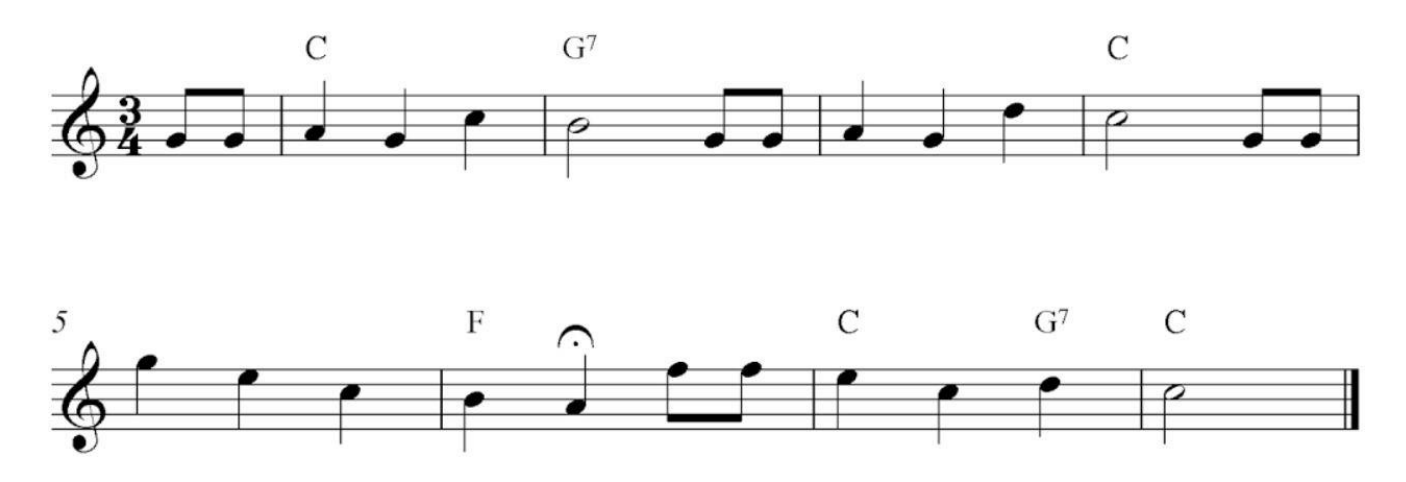

Selvitä ensin ylläolevaa nuottikuvaa käyttämällä nuottien sävelkorkeus ja nuottien aika- arvo. Siihen löydät tarvittaessa apuja alta:

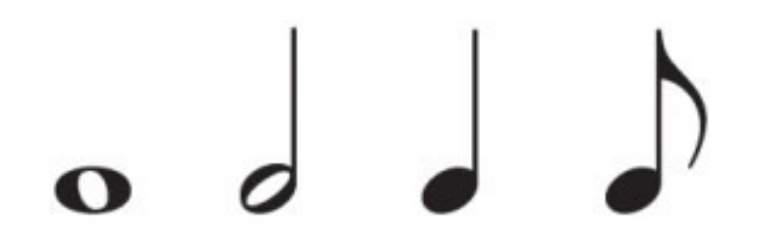

kokonuotti, puolinuotti, 1/4-nuotti ja 1/8-nuotti

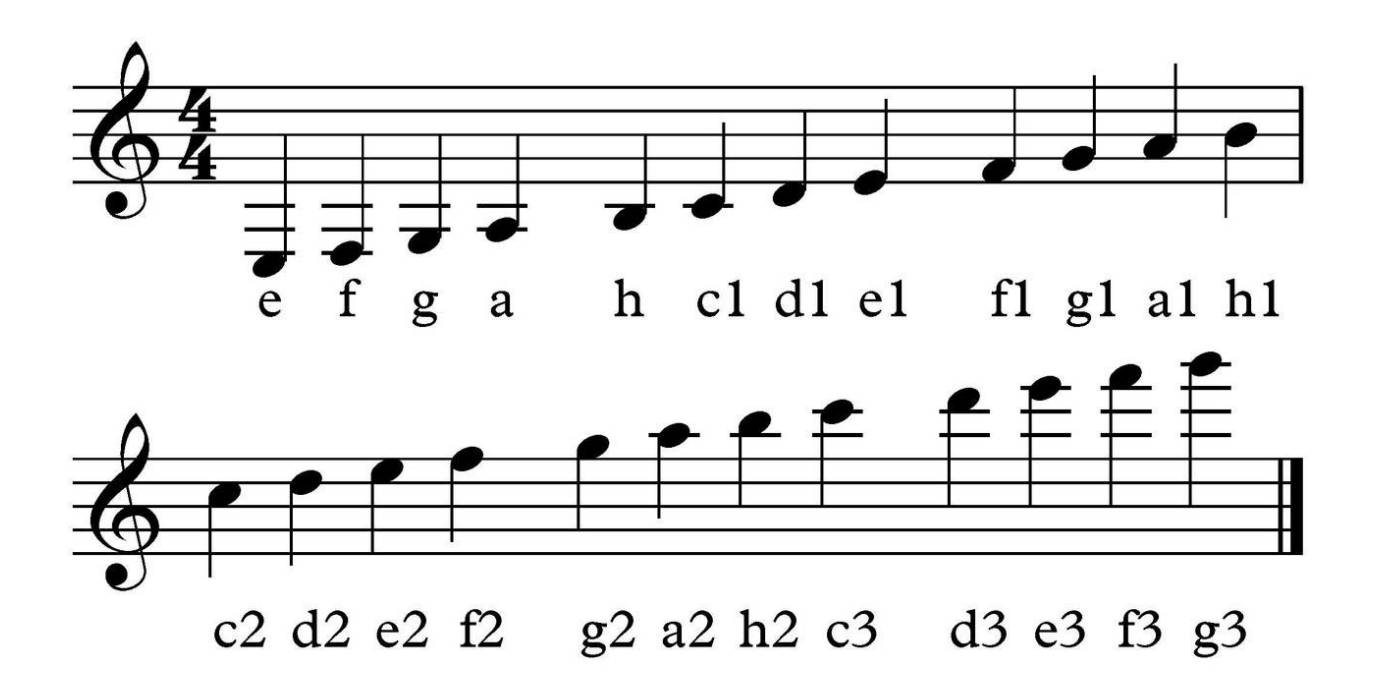

### Sävelmän koodaaminen Micro:bitille:

- 1. Avaa koodausalusta internetselaimella osoitteesta makecode.microbit.org
- 2. Aloita uusi projekti.
- 3. Aloita koodi lisäämällä Syötevalikosta "Kun painiketta A painetaan.
- Lisää Musiikki-valikosta "Aseta tempo (bpm) arvoon" ja laita sen arvoksi 30.
- 5. Aloita nuottien siirtäminen koodiin. Valitse aina valikosta "Soita nuottia \_\_\_\_ajan \_\_\_\_ tahdinosaa" Muokkaa siihen sitten oikea nuotin sävelkorkeus ja aika-arvo. Toista kunnes sävelmä on valmis.
- Kokeile sävelmääsi painamalla Micro:bitin kuvakkeesta (koodausalustan vasemmalla puolella) painiketta A.

Jos ääntä ei kuulu, muuta äänenvoimakkuutta tietokoneestasi.

 Jos sävelmä kuulostaa hassulta, tarkista vielä tulkitsitko nuotit oikein ja siirsitkö ne oikein koodiisi.

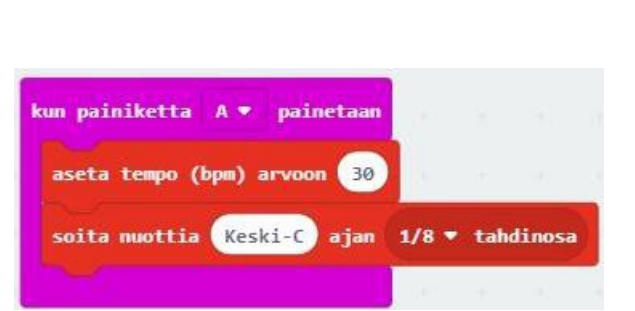

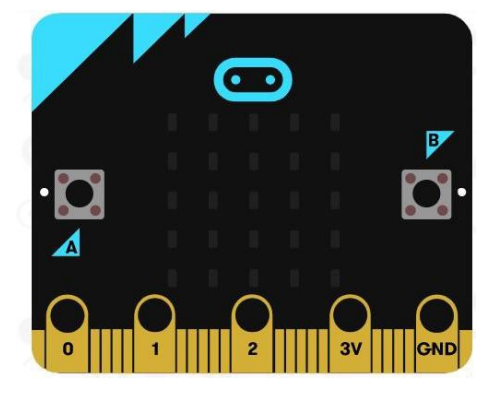

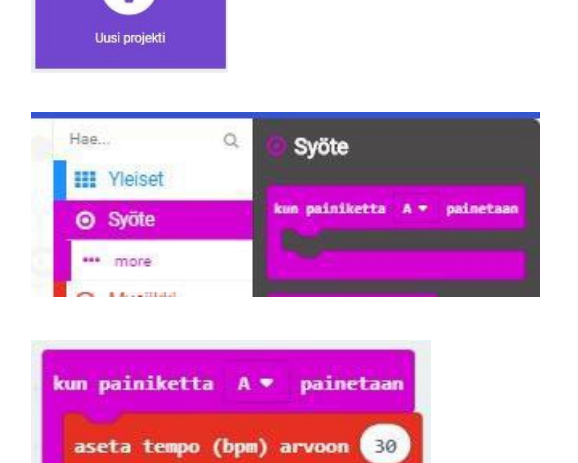

#### Tarkistuskuva:

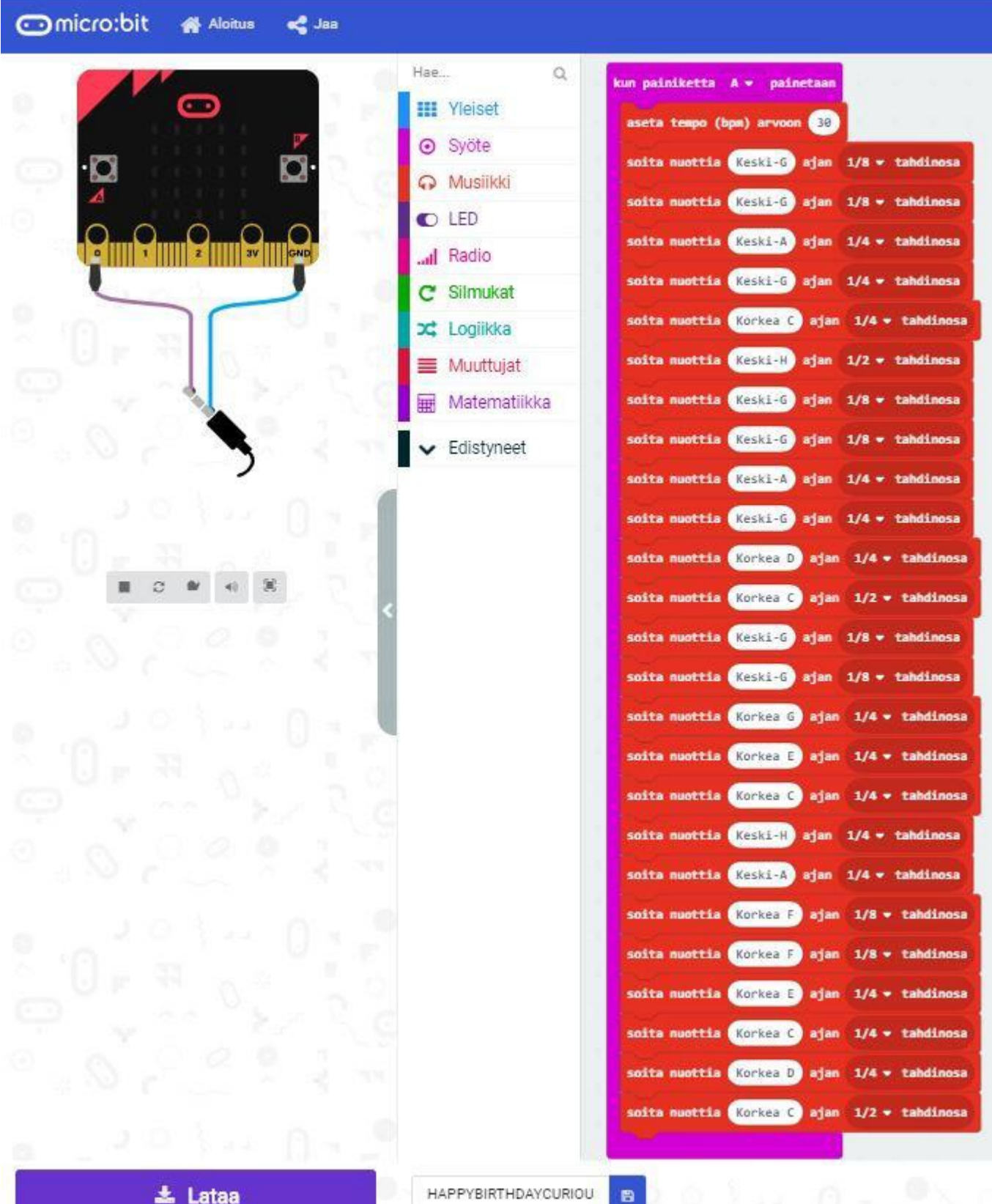

#### Koodin siirtäminen micro:bitille:

- 1. Nimeä koodisi ja paina Lataapainiketta.
- 2. Kiinnitä micro:bittiisi nyt paristo ja usb-johto. Kytke sitten usbjohdon toinen pää tietokoneeseen.
- 3. Avaa Resurssienhallinta ja sieltä Ladatut tiedostot.
- 4. Kopioi lataamasi kooditiedosto valitsemalla se yhdellä klikkauksella ja painamalla sen jälkeen näppäimiä CTRL ja C yhtä aikaa.
- 5. Valitse seuraavaksi vasemmalta valikosta MICROBIT. Paina sen jälkeen yhtä aikaa CTRL ja V liittääksesi kooditiedoston micro:bitille.
- 6. Irrota micro:bit tietokoneesta.

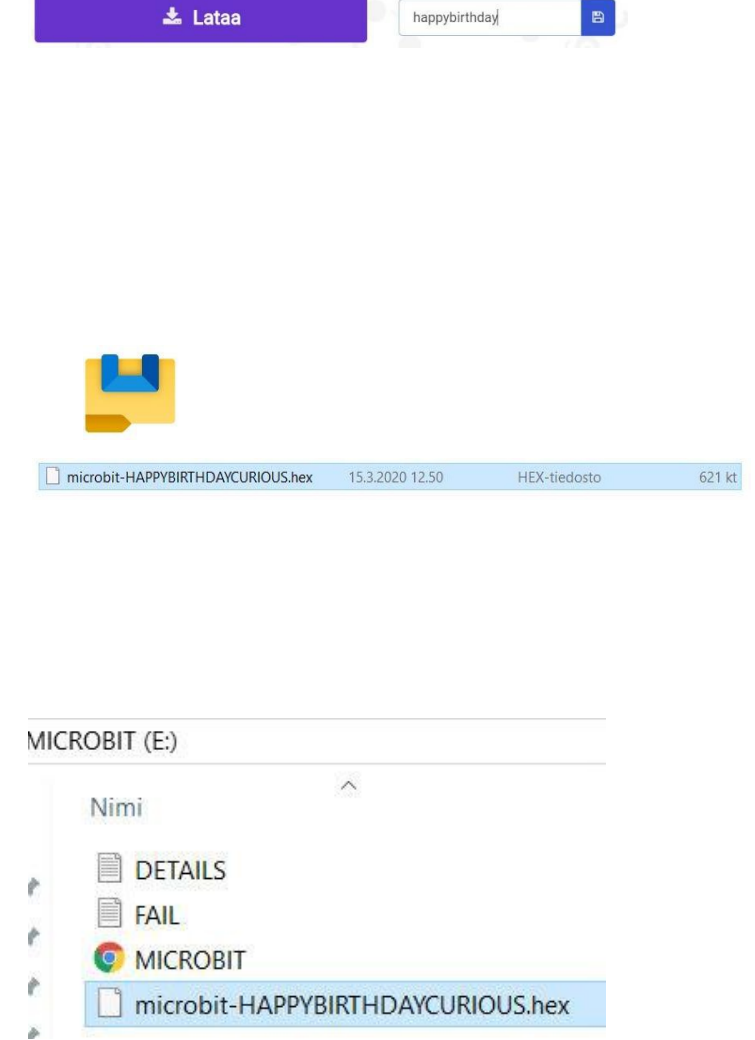

happybirthday

📩 Lataa

### Inventor's kitistä kaiuttimeksi:

Rakenna kaiutin kuvan ja kaavion mukaisesti.

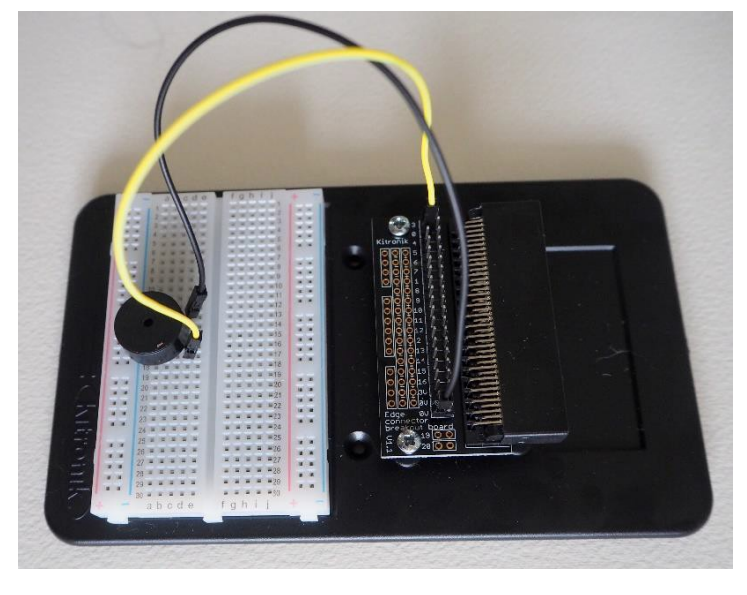

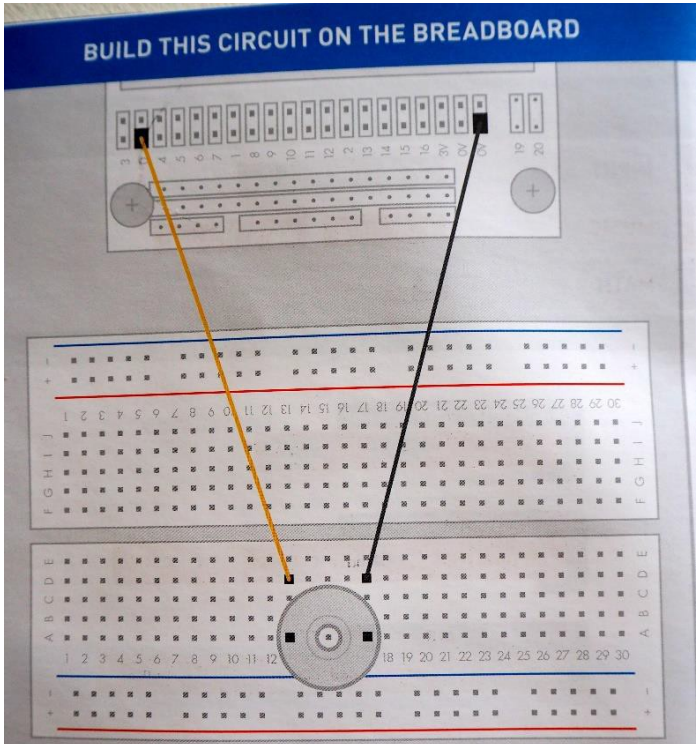

Kytke lopuksi microbit sille kuuluvaan paikkaan ja paina sitten painiketta A.

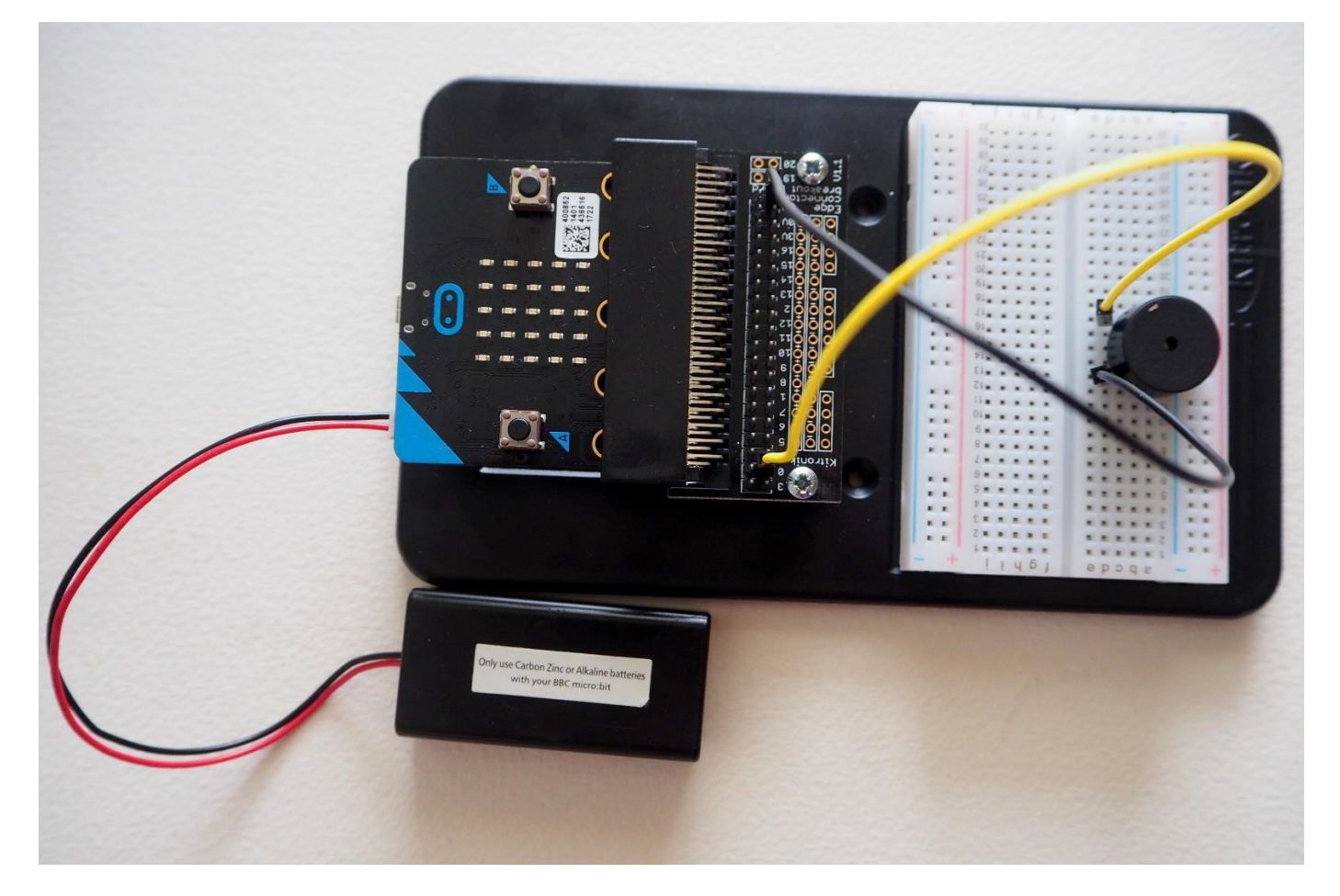

## Omien kuulokkeiden tai kaiuttimen kytkeminen micro:bittiin:

Kiinnitä hauenleuat micro:bittiin ja aux-johtoon kuvien osoittamalla tavalla. <u>ÄLÄ</u> laita kuulokkeita korviin ensitestauksella, äänenvoimakkuus saattaa yllättää.

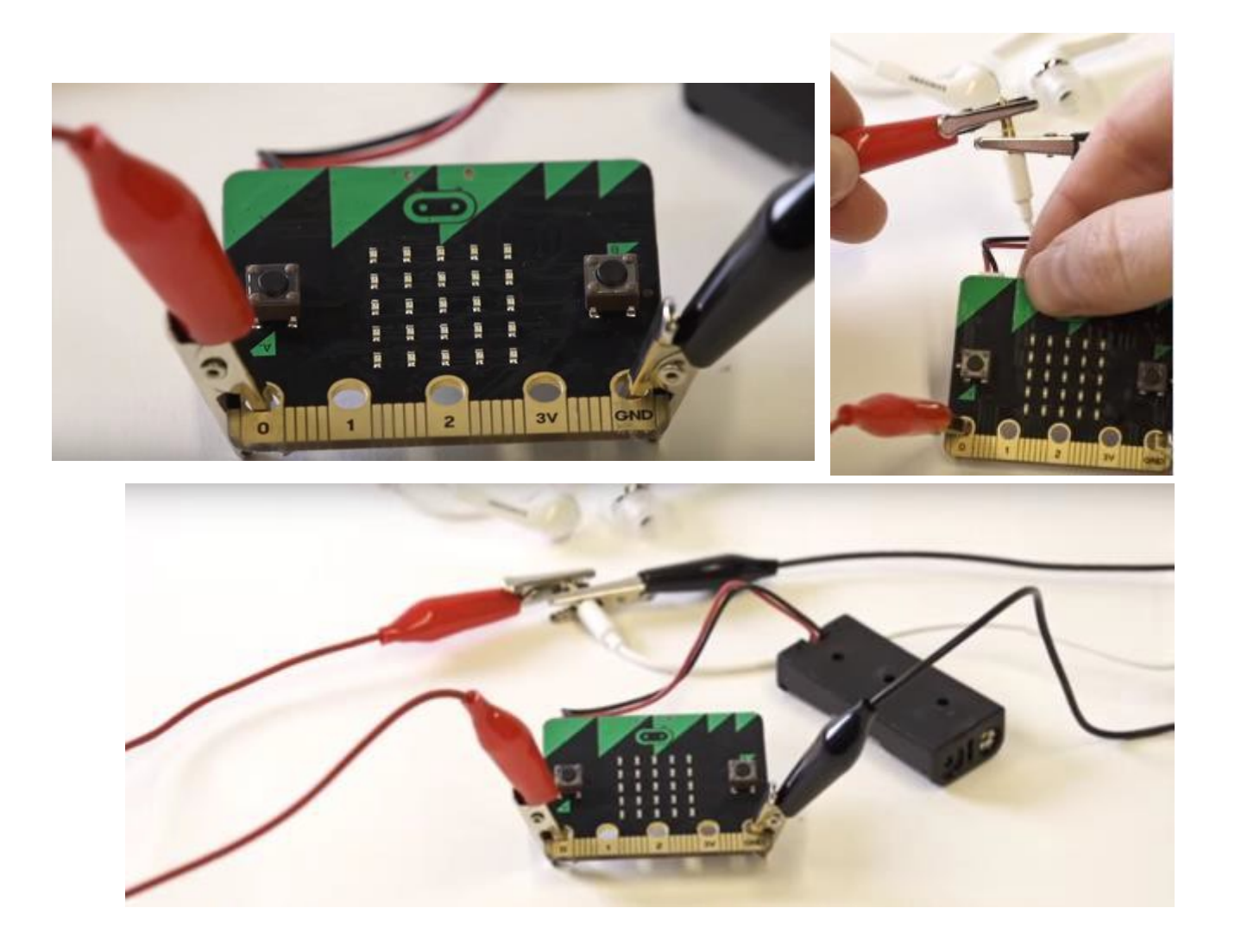

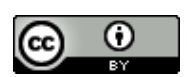

Ohjeet laatinut Camilla Paasi 2020